| 迎页<br>M-Plus<br>Store Setting | Cashier<br>Sales<br>Report | Roaming<br>Charges |  |
|-------------------------------|----------------------------|--------------------|--|
| Operation<br>Gurey            | 1                          |                    |  |
| Financial<br>Management       |                            |                    |  |
| Inventory<br>Management       |                            |                    |  |

## 1.Go to "Financial Management>Cashier Sales Report"

2. Hide the side bar and select the day or date.

| A Return to Home | E2links_1 Shift Details                                 |                             |                                |                                                |                                        |                             |
|------------------|---------------------------------------------------------|-----------------------------|--------------------------------|------------------------------------------------|----------------------------------------|-----------------------------|
|                  | O Last Month O Yesterday O This Week O This Month Ti    | me 2014-02-25 📃 – 2         | 014-02-25 Shift All            | Cashier Search Excel                           |                                        |                             |
| Total Off Buty   | ID Cybercafe Operator Shift On Duty Time Off Day T      | ime Deposit +Card Fee +Topi | up Amount -Refund Cash Sale +P | oint Card Sales -Product Expense -Other Expens | e = Shift Income +Reserved Capital -To | Next Duty =To Leader(Money) |
| Records          | 66469 E2links_1 e2cashier Noon 02-21 12:35:47 02-25 10: | 18:06 0.00 0.00             | 250.10 1.00 0.00               | 0.00 0.00 0.0                                  | 0 249.10 0.00                          | 0.00 249.10                 |
| 🚯 Sales by Shift |                                                         |                             |                                |                                                |                                        |                             |
| 🚯 Topup by Shift |                                                         |                             | × *                            |                                                |                                        |                             |
| an Duty Details  |                                                         |                             |                                |                                                |                                        |                             |
| GO               |                                                         |                             |                                | simple click the option                        |                                        |                             |
| E (SE2links Soft |                                                         |                             |                                |                                                |                                        |                             |
| 🖂 🛋 test         |                                                         |                             |                                |                                                |                                        |                             |
| StephenGroup     |                                                         |                             |                                |                                                |                                        |                             |
| 🖾 🚄 E2links_1    |                                                         |                             |                                |                                                |                                        |                             |
|                  |                                                         |                             |                                |                                                |                                        |                             |
|                  | Click the small arrow butto                             | on here to hide the sid     | le bar before print repor      | t.                                             |                                        |                             |
|                  | · · · · · · · · · · · · · · · · · · ·                   |                             |                                |                                                |                                        |                             |
|                  |                                                         |                             |                                |                                                |                                        |                             |
|                  |                                                         |                             |                                |                                                |                                        |                             |
|                  |                                                         |                             |                                |                                                |                                        |                             |
|                  |                                                         |                             |                                |                                                |                                        |                             |
|                  |                                                         |                             |                                |                                                |                                        |                             |
|                  |                                                         |                             |                                |                                                |                                        |                             |
|                  |                                                         |                             |                                |                                                |                                        |                             |
|                  | Total Page(1Times)                                      | 0.00 0.00                   | 250.10 1.00 0.00               | 0.00 0.00 0.0                                  | 0 249.10 0.00                          | 0.00 249.10                 |
|                  |                                                         |                             |                                |                                                | The page has 1 records, from 01 t      | 25 25 page The 1 th         |
|                  |                                                         |                             |                                |                                                |                                        |                             |
|                  |                                                         |                             |                                |                                                |                                        |                             |
|                  |                                                         |                             |                                |                                                |                                        |                             |

## 3. Right Click and click "Print Preview"

| o                                          | 201                | 4.02.25 | - 2        | 014-02-25 |          | All       |                                                                                                  |                 | -     |                  |                     |        |           |             |            |        |
|--------------------------------------------|--------------------|---------|------------|-----------|----------|-----------|--------------------------------------------------------------------------------------------------|-----------------|-------|------------------|---------------------|--------|-----------|-------------|------------|--------|
| O Last Month O Yesterday O This Week O T   | his Month Time 201 | 4'02'25 | - Z        | 014-02-25 |          | Shift All | Cashier                                                                                          | Search E        | bxcel | 01-10 L          |                     |        |           | -           |            |        |
| 56469 E2links_1 e2cashier Noon 02-21 12:35 | 47 02-25 10:18:06  | 0.00    | 0.00       | 250.10    | 1.00     | 0.00      | 0.00                                                                                             | 0.00            | 0.00  | 249.10           | 0.00                | 0.00   | 249.10    | 0.00        | Account Sa | 1.00   |
|                                            |                    |         |            |           |          |           | Back                                                                                             |                 |       |                  |                     |        |           |             |            |        |
|                                            |                    |         |            |           |          |           | Forward                                                                                          |                 |       |                  |                     |        |           |             |            |        |
|                                            |                    |         |            |           |          |           | Save Background As<br>Set as Background<br>Gopy Background                                       |                 |       |                  |                     |        |           |             |            |        |
|                                            |                    |         |            |           |          |           | Select All<br>Paste                                                                              |                 |       |                  |                     |        |           |             |            |        |
|                                            |                    |         |            |           |          |           | Blog with Windows Liv<br>E-mail with Windows Liv<br>a Translate with Live Se<br>All Accelerators | e<br>ve<br>arch |       |                  |                     |        |           |             |            |        |
|                                            | Cli                | ck righ | t and clic | k "Prin   | t Previe | en "      | Create Shor <u>t</u> cut<br>Add to <u>E</u> avorites<br>View Source                              |                 |       |                  |                     |        |           |             |            |        |
|                                            |                    |         |            |           |          |           | Encoding                                                                                         | •               |       |                  |                     |        |           |             |            |        |
|                                            |                    |         |            |           |          | *         | Print<br>Print Preview<br>Refresh                                                                |                 |       |                  |                     |        |           |             |            |        |
|                                            |                    |         |            |           |          |           | Properties                                                                                       |                 |       |                  |                     |        |           |             |            |        |
| Fotal Page(1Times)                         |                    | 0.00    | 0.00       | 250.10    | 1.00     | 0.00      | 0.00                                                                                             | 0.00            | 0.00  | 249.10           | 0.00                | 0.00   | 249.10    | 0.00        |            | 1.00   |
|                                            |                    |         |            |           |          |           |                                                                                                  |                 |       | The page has 1 m | ecords from 01 to 2 | 5 25 n | age The 1 | th name Gal | Previous   | Next F |

## 1.Choose "Landscape>50%>Print"

🖶 🔝 🚳 🔲 🖻 🖾 1 Page View 👻 As laid out on screen 👻 50% 💽

|                              | • •                                                                                                    | * *                                                                                                    |
|------------------------------|----------------------------------------------------------------------------------------------------|----------------------------------------------------------------------------------------------------|
| 1.Click Landscape            | 2. Choose "50%"                                                                                                    |                                                                                                    |
| 3. Choose Printer and Print. | Den taking<br>Damage Duman (Den Berne De Lande 2015)<br>Damage Duman (Den Berne De Lande De Lande D | Norma landada (1750)<br>Bar - Na Maa                                                                                                    |
|                              |                                                                                                    |                                                                                                    |
|                              | Nangantang ka ka ka ka ka ka ka ka ka ka ka ka ka                                                                                                    | and the second second s |
|                              |                                                                                                    |                                                                                                    |
|                              |                                                                                                    |                                                                                                    |
| ÷                            |                                                                                                    | () 中 シ 5 回 § ☆                                                                                                    |
|                              | Pgge 1 of 1 N ↔ → >                                                                                                    | <b>•</b> 15(6)                                                                                                    |

(FINISH!) Here To Download or view e2links online PDF Guide: http://goo.gl/g8Sa6z